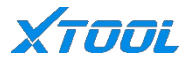

# Användarmanual

# A30 Pro intelligent diagnostiksystem

Version: V6.0

Datum för revidering: 2022.10

XTOOL

## Säkerhetsinstruktioner

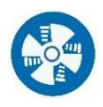

Håll ventilation: När motorn är igång,

se till att reparationsområdet har god ventilation eller anslut motorns och byggnadens avgassystem noggrant.

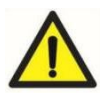

# Försiktighet

- Se alltid till att fordonet är i säkert skick vid diagnos
- Använd skyddsglasögon i enlighet med ANSI-standarden
- Håll kläder, hår, händer, verktyg, testare etc. borta från motorn som är igång eller som förbränner värme
- Innan du startar motorn bör du kontrollera att parkeringsbromsen fungerar, placera barriären i framhjulen och sätta växelspaken i neutralläge eller parkera för att undvika att skada personer på plats när du startar motorn, ökar fordonet plötsligt
- Var mycket försiktig när du arbetar i närheten av tändspolen, fördelarlocket, tändkretsen och tändstiftet. Den spänning som genereras av dessa komponenter när motorn är igång är mycket farlig.
- Utrustad med speciella brandsläckare för bensin-, kemikalie- och elbränder i arbetsområdet
- När tändningslåset är påslaget eller motorn är igång ska du inte ansluta eller koppla bort diagnosutrustningen

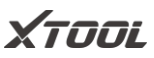

- Förvara diagnosenheten torrt och rent, på avstånd från bensin, vatten och fett. Använd vid behov en ren trasa med ett milt rengöringsmedel för att rengöra enhetens yta.
- Använd inte diagnosutrustningen medan du kör fordonet för att undvika distraktioner och olyckor.
- Se reparationshandboken när du utför service på fordonet och följ noggrant de diagnostiska procedurerna och försiktighetsåtgärderna. Annars kan det leda till personskada eller skada på diagnosutrustningen.
- För att undvika att diagnosenheten skadas eller att felaktiga data genereras, se till att fordonets batteri är tillräckligt laddat och att anslutningen till fordonets diagnosuttag är ren och säker
- Placera inte diagnosenheten på fordonsfördelaren. Starka elektromagnetiska störningar kommer att orsaka skador på enheten.

## Tjänster efter försäljning

2

support1@xtooltech.comsup

port2@xtooltech.com

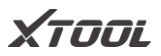

# +86 755 21670995 / +86 755 86267858 Måndag till fredag 09:00-18:30 [UTC/GMT+08:00] www.xtooltech.com

\*Vänligen ange produktens S/N, VIN-kod och programvaruversion när du söker teknisk support, vilket hjälper oss att lokalisera ditt problem.

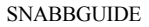

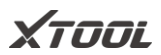

# Innehåll

| Va  | ırumärke   | en                 |    |
|-----|------------|--------------------|----|
| Up  | phovsrä    | tt                 | IV |
| Ar  | nsvarsfris | skrivning          | 5  |
| Sä  | kerhetsii  | nstruktioner       | IV |
| Fö  | rsiktighe  | etsåtgärder        | IV |
| Tjä | änster ef  | ter försäljning    | 5  |
| Inr | nehåll     |                    | i  |
| 1.  | Kort       | om produkten       | 1  |
| 2.  | Prod       | luktspecifikation  | 2  |
|     | 2.1.       | Utseende           | 2  |
|     | 2.2.       | Portar och knappar | 4  |
|     | 2.3.       | Parameter          | 5  |
|     | 2.4.       | Förpackningslista  | 7  |
|     | 2.5.       | Anslutning         | 7  |
| 3.  | Start      | ta diagnos         | 9  |
|     | 3.1.       | Aktivering         | 9  |
|     | 3.2.       | Huvudgränssnitt    | 9  |

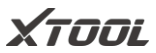

| 3.3.     | Diagnoser                     | 11 |
|----------|-------------------------------|----|
| VIN      | I-identifiering               | 12 |
| Val      | av fordon                     | 13 |
| Den      | no                            | 14 |
| Gru      | ndläggande funktion           | 17 |
| 3.4.     | Specialfunktioner             | 27 |
| 3.5.     | Uppdatering                   | 27 |
| 3.6.     | Inställningar                 | 28 |
| 3.7.     | Rapport                       |    |
| 3.8.     | Snabbguide                    |    |
| 4. Fråg  | gor och svar                  |    |
| Shenzhen | Xtooltech Intelligent Co, Ltd | 6  |

# Χτοοι

# 1. Kort om produkten

A30 Pro intelligent diagnossystem är en professionell fordonsdiagnosenhet för japanska bilar. Den stöder detekterings- och dubbelriktat kontrolltest för fordonsdrift, chassi och karossystem. Den har grundläggande diagnostiska funktioner som att läsa felkod, rensa felkod, läsa live-data, frysa ram och så vidare. Samtidigt kan användaren

Upplev den kompletta OBD II-funktionen och fullständig

systemdiagnos. Det kan hjälpa underhållspersonalen att lokalisera fel på fordonet och förbättra arbetseffektiviteten.

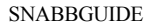

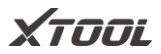

## 2. Produktspecifikation

## 2.1. Utseende

A30 Pro-serien Intelligent Diagnosis System.

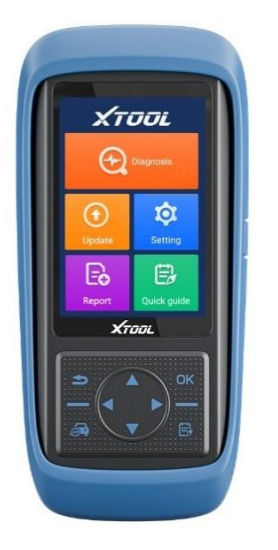

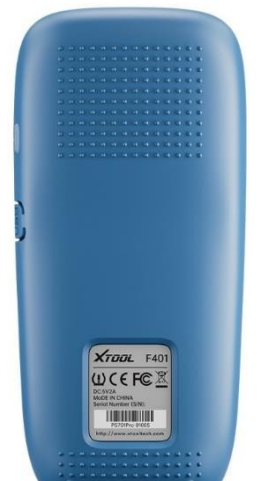

Vy framifrån

Vy bakifrån

Designen med blå och svart färg är enkel och kortfattad; kroppen antar en strömlinjeformad design och en stor krökningsram för bättre grepp; baksidan av produkten antar en utskjutande

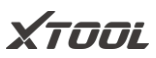

design som är mer halkfri och säkrare. A30 Pro-produkterna är utrustade med VCI som standard, och värden och VCI är anslutna via Bluetooth, vilket är bekvämt för anslutningen.

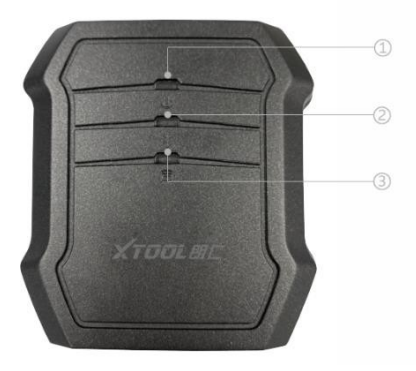

VCI Vy framifrån

**SNABBGUIDE** 

**XTOOL** 2.2. Portar och knappar

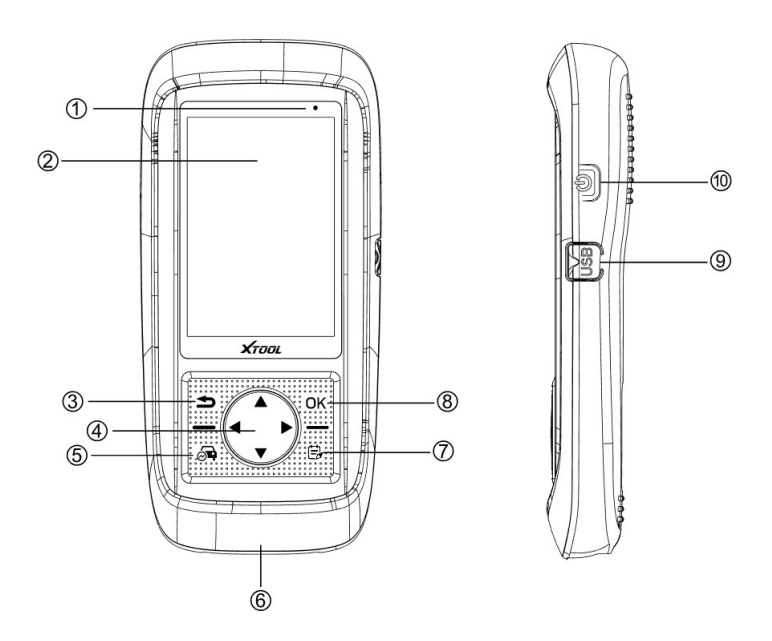

| Nej, det<br>gör jag<br>inte. | Föremål        | Beskrivning                   |
|------------------------------|----------------|-------------------------------|
| 1                            | Laddningslampa | Visning av laddningsstatus    |
| 2                            | LCD-display    | Visa produktens funktionsmeny |

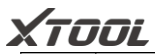

| 3  | Tillbaka          | Avbryt val (eller manövrering) eller<br>återgå till föregående menv |
|----|-------------------|---------------------------------------------------------------------|
|    |                   |                                                                     |
| 4  | Riktningsnyckel   | Använd riktningstangenten för att flytta<br>valet                   |
|    |                   | utse meny                                                           |
|    | D: (1             | Öppna/koppla fordon diagnos                                         |
| 5  | Diagnos av fordon | funktion                                                            |
| 6  | DB15-kontakt      | Endast för laddning                                                 |
| 7  | Snabb guide       | Öppna/byt introduktionsbok                                          |
| 8  | ОК                | Bekräfta valet                                                      |
| 9  | USB-gränssnitt    | Anslut enheten till datorn för att uppdatera                        |
|    |                   | programvara eller batteriladdning, en Typ-c                         |
|    | ~ .               | Lång tryckning kan på/stänga av,                                    |
| 10 | Strömbrytare      | kort tryckning kan slå på/släcka skärmen                            |

### 2.3. Parameter

| Föremål | Beskrivning                          |
|---------|--------------------------------------|
| System  | Android                              |
| CPU     | ARM Cortex A7 Quad-Core, Basfrekvens |
| cro     | 1,2 GHz                              |
| GPU     | Mali-400 MP2 GPU                     |

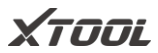

| RAM                  | 1 GB                           |
|----------------------|--------------------------------|
| ROM                  | 32 GB                          |
| Displayskärm         | 4-tums pekskärm i färg 320x480 |
| Arbetsspänning       | 9~18V                          |
| Batteri              | 3000mAh inbyggt litiumbatteri  |
| Arbetstemperatur     | -20 -60°C°C                    |
| Förvaringstemperatur | -30 -70°C°C                    |

Obs: Arbetstemperaturen och förvaringstemperaturen har verifierats i laboratoriemiljö och är endast avsedda som referens.

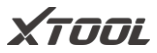

# 2.4. Förpackningslista

| Kategori           | Nej,<br>det gör<br>jag<br>inte. | Namn                        | ANTAL |
|--------------------|---------------------------------|-----------------------------|-------|
| Test<br>kontaktdon | 1                               | DB15 TILL OBD-16 Huvudkabel | 1     |
|                    | 1                               | A30 Pro                     | 1     |
|                    | 2                               | iVCI                        | 1     |
|                    | 3                               | USB_TYPE-C                  | 1     |
| Huvudenheter       | 4                               | Laddare för surfplatta      | 1     |
|                    | 5                               | Strömkabel UK               | 1     |
|                    | 6                               | Strömkabel US               | 1     |
|                    | 7                               | Strömkabel EU               | 1     |
|                    | 1                               | Certifikat för kvalitet     | 1     |
| Tillbehör          | 2                               | Packlista                   | 1     |
|                    | 3                               | Verktygsväska               | 1     |
|                    | 4                               | Kartong                     | 1     |

## 2.5. Anslutning

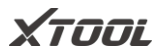

7

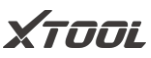

Anslut ditt fordon till A30 Pro genom att följa nedanstående steg:

- 1. Först slår du på A30 Pro;
- 2. Anslut VCI-boxen till bilen med huvudtestkabeln;
- 3. Anslut värden och VCI-boxen via Bluetooth;
- 4. Börja med diagnosen.

#### \*Anmärkning

DB15-porten på undersidan är endast reserverad för laddning. Anslut inte A30Pro direkt till fordonet med huvudtestkabeln, vilket kan leda till ett kommunikationsfel

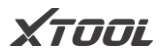

### 3. Starta diagnos

### 3.1. Aktivering

Följ stegen nedan för att aktivera din enhet:

**Steg 1:** Tryck länge på strömknappen för att starta upp och ansluta Wi-Fi, **Steg 2**: Ange din e-postadress på aktiveringssidan för att aktivera din enhet.

#### \*Anmärkning

1. Om du gör fabriksåterställning av enheten måste du aktivera den igen.

2. Programvaran kommer att släppas i en ny version för att åtgärda buggar, vänligen uppgradera den i tid för en bättre användarupplevelse.

## 3.2. Huvudgränssnitt

Efter uppstart visas huvudgränssnittet enligt nedan.

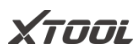

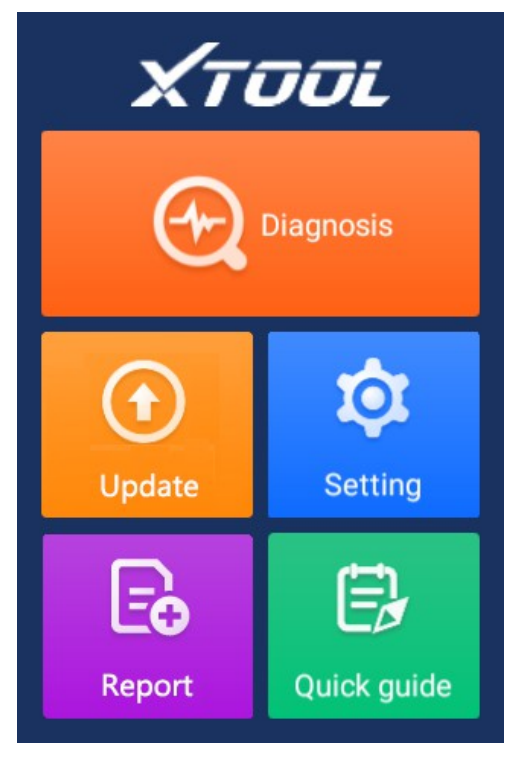

| Föremål | Beskrivning |
|---------|-------------|
|---------|-------------|

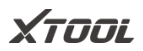

| Ð              | Klicka för att starta diagnosfunktionen                                |
|----------------|------------------------------------------------------------------------|
| €              | Programvara som kan uppdateras till den senaste<br>versionen visas här |
| <b>\delta</b>  | Du kan ändra språk, enheter, datum och tid och så vidare.              |
| L <sup>O</sup> | Se alla historiska rapporter här                                       |
|                | Snabbguide för A30 Pro                                                 |

# 3.3. Diagnos

Denna funktion är kärnmodulen i A30 Pro, som stöder fullständig systemdiagnos för fordon.

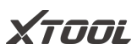

| < | Diag   | nosis Q |
|---|--------|---------|
|   |        |         |
|   | VIN    | Special |
|   |        | DEMO    |
|   | OBDII  | DEMO    |
|   | ast f  | -2-1    |
|   | Europe | America |
|   | S.     | A A A   |
|   | China  | Asia    |

## VIN-identifiering

Enligt praktiska krav kan användaren välja automatisk identifiering eller manuell inmatning av bilens VIN-kod

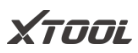

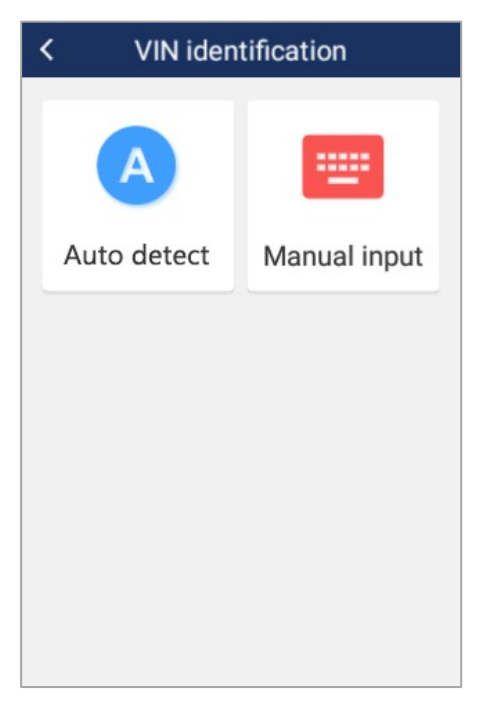

#### Val av fordon

A30 Pro stöder 98% av bilarna på marknaden från Amerika, Europa, Asien och Kina. Användaren kan välja fordonsmodell för diagnos enligt sina behov.

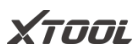

| < European           | vehicle  |
|----------------------|----------|
| BENTLEY              | FERRARI  |
| BENZ-TRANSPO<br>RTER | FORD(EU) |
| OPEL                 | ALFA     |
| VOLVO                | ABARTH   |

#### Demo

Denna funktion används för demonstration. Användaren kan se alla funktioner i A30 Pro utan att ändra några inställningar.

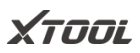

| < | DEMO V5.11                                          |
|---|-----------------------------------------------------|
|   | Comfirm vehicle profile                             |
|   | Model series: X'_F25                                |
|   | Model: X3 xDrive20i                                 |
|   | Version: EU_LL                                      |
|   | Steptronic: AUTO                                    |
|   | Model year: 2015_11                                 |
|   | Vehicle identification number:<br>WBAWX3102G0L60271 |
|   | Basic type: WX41                                    |
|   | Yes No                                              |
|   |                                                     |

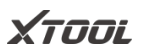

| < | Main Menu           |
|---|---------------------|
|   | Automatic Diagnosis |
|   | System Diagnosis    |
|   | Quick Read Code     |
|   | Quick Clear Code    |

• Automatisk diagnos

Stöd för automatisk skanning och diagnos av hela fordonssystemet

• Systemdiagnos

Stödjer skanning och diagnos av ett enda system

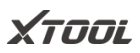

| < | Diagnostic Menu |
|---|-----------------|
|   | Drive System    |
|   | Chassis System  |
|   | Body System     |
|   | body system     |

• Kod för snabbläsning

Stöd för snabb avläsning av felkoder

• Kod för snabb rensning

Stöd för snabb rensning av felkoder

### Grundläggande funktion

A30 Pro kommer att gå in i diagnosfunktionen efter att ha bekräftat fordonsmodellen. Den normala funktionen inkluderar läsning av ECU-versioninformation, läsa ECU-kod, läsa felkod, läsa frysram, snabbt rensa koder, läsa live-data och återställa styrenheten. Det kommer att finnas vissa skillnader mellan olika fordonsmodeller.

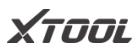

| < | Digital Engine Electronics |
|---|----------------------------|
|   | Read ECU Information       |
|   | Read Trouble Code          |
|   | Clear Trouble Code         |
|   | Live Data                  |
|   | Actuation Test             |
|   |                            |
|   |                            |

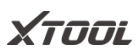

Läs ECU-information

Denna funktion gör det möjligt för användaren att läsa ECU-versionens information.

Vissa elektroniska styrsystem

visar menyer för systemidentifiering eller systeminformation, som har samma innebörd, och läser information som versionsnummer för programvara och maskinvara, artikelnummer osv.

Läs felkod

Denna funktion gör det möjligt för användaren att läsa av den felkod som finns lagrad i den elektroniska styrenheten ECU. När felkoden har avlästs visas den och dess definition på skärmen.

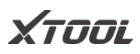

| < TROU | K TROUBLE CODE REPORT                                                                         |  |  |  |
|--------|-----------------------------------------------------------------------------------------------|--|--|--|
| 8020B8 | Tank fill-level sensor, left:<br>short circuit to positive or<br>open circuit                 |  |  |  |
| 8020B9 | Tank fill-level sensor, left:<br>signal invalid                                               |  |  |  |
| E71464 | Signal (fuel tank level left,<br>0x330) invalid, transmitter<br>KOMBI                         |  |  |  |
| 80118B | Air conditioning<br>compressor: Shut-down due<br>to excess pressure in<br>refrigerant circuit |  |  |  |
| E12C01 | Left fuel level sensor: Short<br>circuit to B+                                                |  |  |  |

Rensa felkod

Med den här funktionen kan användaren rensa minnet för aktuella och historiska felkoder i ECU.

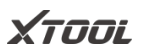

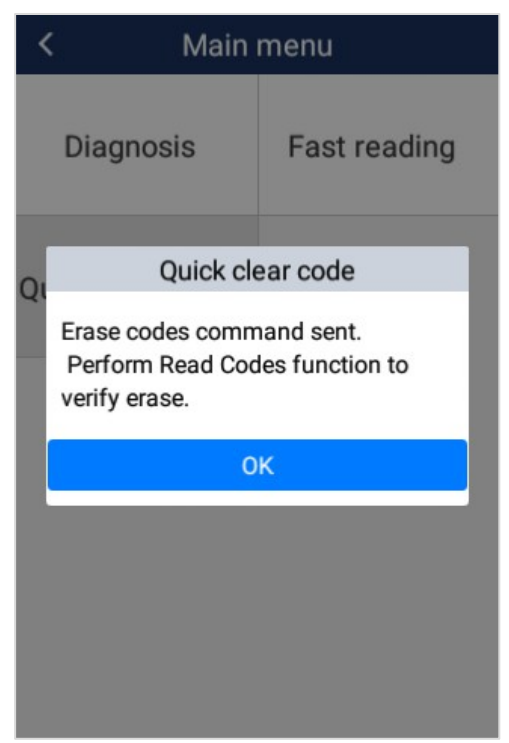

Störningskoderna kan inte raderas utan att det relaterade felet elimineras. Om ett problem inte löses kommer den relaterade koden att finnas kvar och lagras i ECU, vilket leder till att den kan läsas av

XTOOL

diagnostik.

Läs stillbild

Med denna funktion kan användaren läsa av de felkoder som finns lagrade i ECU:n när fordonet har fel.

### Meddelande

- Spara eller skriv ut de aktuella felkoderna innan du rensar dem vid ett intermittent fel eller för ytterligare huvudunderhåll. Om ett problem är löst försvinner den relaterade koden.
- 2. Vi rekommenderar att du läser av ECU-koden igen för att bekräfta tidigare felkoder har rensats

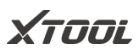

Läs live-data

Denna funktion gör det möjligt för användaren att läsa av systemets parametrar under drift, t.ex. oljetryck, temperatur, motorvarvtal, bränsletemperatur, kylvätsketemperatur, insugslufttemperatur osv. Genom att analysera dessa parametrar kan användaren ta reda på vilken del som fungerar onormalt och begränsa underhållsomfånget. Live Data är en viktig funktion som kan användas för att hjälpa erfarna användare att ytterligare diagnostisera ett problem. Den här funktionen kräver att användaren känner till sensordata för varje system, styrsignaler och styrlägen.

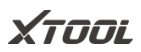

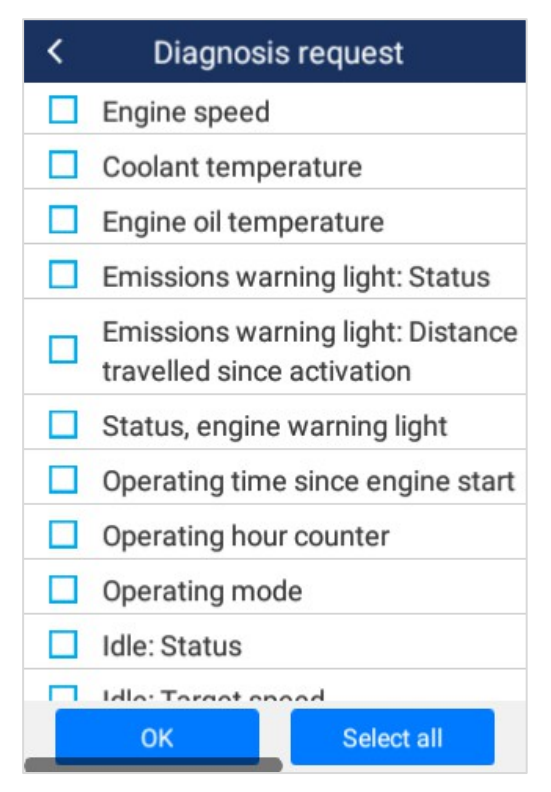

Välj funktion

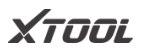

| < Diagnosis request                                                |                    |  |
|--------------------------------------------------------------------|--------------------|--|
| Name                                                               | Value              |  |
| Engine speed                                                       | 45.75 1/min        |  |
| Coolant temperature                                                | 90.75 degree<br>C  |  |
| Engine oil temperature                                             | 597.00 degree<br>C |  |
| Emissions warning light:<br>Status                                 | off                |  |
| Emissions warning light:<br>Distance travelled since<br>activation | N/A km             |  |
| Status, engine warning<br>light                                    | 255                |  |
| Pause                                                              |                    |  |

Läs live-data

Återställning av styrenhet (dubbelriktad styrning)

Denna funktion gör det möjligt för användaren att ta reda på om en specifik

# Χτοοι

delsystem eller komponent i bilen fungerar bra eller inte, och för att få testarens utgångar att fungera.

| < Reset o         | Reset control unit     |  |  |
|-------------------|------------------------|--|--|
| Execute function: | Reset control<br>unit  |  |  |
| Test process:     | Resetting control unit |  |  |
|                   |                        |  |  |

(Denna bild är endast för referens)

De fordonsingenjörer som ansvarade för utformningen av datorstyrsystemen programmerade dem så att ett skanningsverktyg kunde begära information eller beordra en modul att utföra specifika tester och funktioner. Vissa tillverkare dubbelriktade kontroller för funktionstester, ställdonstester, inspektionstester, systemtester eller liknande. Ominitialisering och omprogrammering kan också ingå i listan över dubbelriktade kontroller.

Denna funktion gör det möjligt för enheten att sända information till och ta emot information från fordonets kontrollmoduler. Till exempel, i fallet med OBD II generisk information Mode 1 som avser

# Χτοοι

dataparametrar), initierar användaren av skanningsverktyget en begäran om information från drivlinans styrmodul (PCM) och PCM svarar genom att skicka tillbaka informationen till för visning. De flesta förbättrade skanningsverktyg har också möjlighet att aktivera reläer, injektorer och spolar, utföra systemtester etc. Användare kan kontrollera den enskilda delen för att se vad som fungerar korrekt genom aktiveringstest.

# 3.4. Särskilda funktioner

Specialfunktioner tillhandahåller underhållstjänster för olika system i fordonet och hjälper användarna att utföra olika återställnings-, ominlärnings- eller matchningsfunktioner när de byter ut en komponent eller stöter på fel.

| Återställning av<br>oljelampa | Återställning av BMS   | Kodning av injektor          |
|-------------------------------|------------------------|------------------------------|
| EPB                           | Gasreglage             | Programmerare för<br>nycklar |
| SAS                           | Återställning av TPMS  | Växellådsmatch               |
| DPF                           | ABS Avluftning         | Avstängning                  |
| Strålkastare                  | Utrustning för lärande |                              |

# 3.5. Uppdatering

A30 Pro stöder uppgradering med ett klick för att snabbt förnya programvaran och få tillgång till den senaste funktionen;

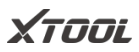

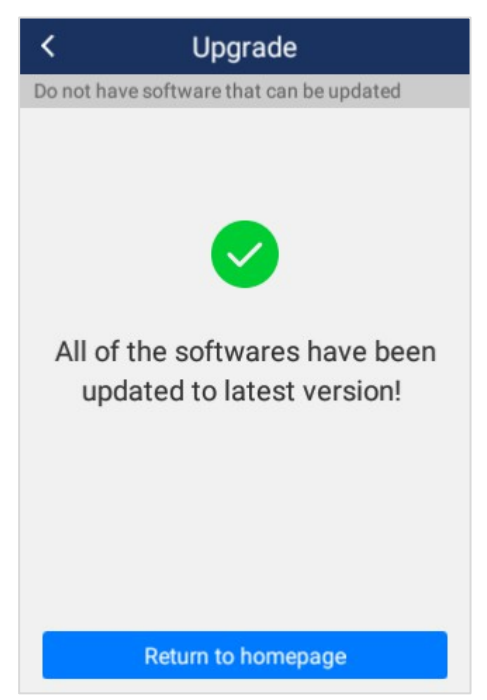

Meddelande: När en ny programvara släpps kommer ett uppdateringsmeddelande att visas på skärmen, kunden kan välja att uppgradera eller inte.

### 3.6. Inställningar

Välj menyn "Inställningar" för att öppna inställningsgränssnittet. Här kan du

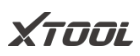

ställa in språk, enhet och systemrelaterade alternativ på detta gränssnitt. Följande 8 alternativ visas nedan:

| <            | Settings           |   |
|--------------|--------------------|---|
|              | Language           | > |
| <b>TANK</b>  | Unit               | > |
| *            | Bluetooth          | > |
| (((-         | Wireless Network   | > |
| - <b>Q</b> - | Display/Brightness | > |
| 营            | Date/Time          | > |
| <b>ଡ୍ର</b>   | Other Settings     | > |
| i            | About              | > |

Språk : Välj språk enligt enheten

konfiguration, annars visas inte menyn för diagnosgränssnittet.

# Χτοοι

#### SNABBGUIDE

| <         | Language |
|-----------|----------|
| 简体中文      |          |
| 繁體中文      |          |
| English   | ~        |
| 日本語       |          |
| 한국어       |          |
| Español   |          |
| Polski    |          |
| Português |          |

■ Följ stegen nedan för att byta språk▼

**Steg 1**: Kontakta din återförsäljare och lämna ett meddelande om vilket språk du behöver och S/N för din enhet tills de meddelar dig att språket

XTOOL

- förändringen är slutförd
- Steg 2: Inställningar->Språk->Välj språk
- Steg 3: OS-inställningar->Språk och inmatning->Välj språk
- Steg 4: Tillbaka till uppdatering
- Enhet : Välj måttenhet, användare kan välja Metric, Imperial eller U.S. enhetssystem.

| <              | Unit |   |
|----------------|------|---|
| Metric Units   |      | ~ |
| Imperial Units |      |   |
| U.S.Units      |      |   |

Wi-Fi : Välj en lämplig trådlös nätverksanslutning för att utföra dataöverföring och internetåtkomst

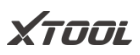

| K Wireless Network | 9     |
|--------------------|-------|
| Wireless Network   |       |
| XTOOL-HMCP         | ((îª  |
| ceshi24            | ((îª  |
| XTOOL-202Y         | (((;; |

Display/Ljusstyrka:Användare kan justera ljusstyrkan på display och tidsintervallet för värdens automatiska standby enligt deras egna förhållanden för att uppnå bättre upplevelse.

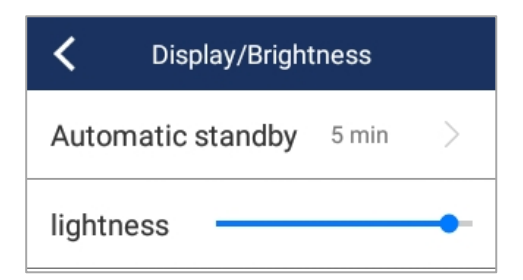

Χτοοί

Bluetooth : Du kan välja Bluetooth för att para ihop.

| <                   | Bluetooth |  |
|---------------------|-----------|--|
| Bluetoot            | h         |  |
| Paired d            | evices    |  |
| Available equipment |           |  |
| 1F:A5:35:A0         | :68:20    |  |

Datum/Tid:Användaren kan ställa in datum och tid för systemet här

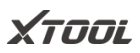

#### SNABBGUIDE

| ψ 💎                                                | * 💷 17:51 |
|----------------------------------------------------|-----------|
| ← Date & time                                      |           |
| Automatic date & time<br>Use network-provided time | •         |
| Set date<br>February 25, 2022                      |           |
| Set time<br>17:51                                  |           |
| Select time zone<br>GMT+08:00 China Standard Time  | 9         |
| Use 24-hour format<br>13:00                        |           |

Andra inställningar: Användare kan rensa upp systemets cache och återställa fabriksinställningarna

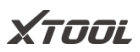

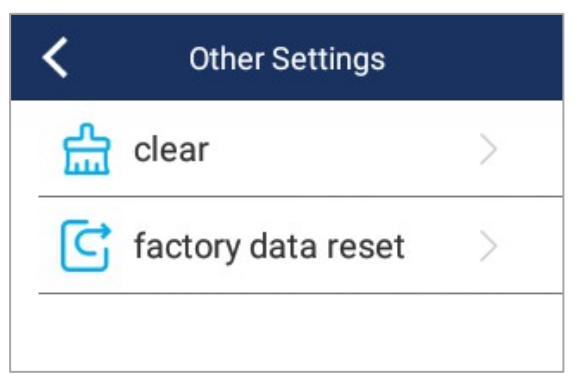

#### Meddelande

Innan du rensar cacheminnet och återställer fabriksinställningarna, vänligen kontrollera om den information som krävs har sparats eller säkerhetskopierats, om förlusterna orsakas av detta har Xtooltech inget ansvar eller ansvar för det.

XTOOL

Om:Användare kan se information om enheten.

| < About          |          |
|------------------|----------|
| Device Name      | Common   |
| serial number    | unknown  |
| RAM              | 1GB      |
| Available space  | 2.56GB   |
| Hidden partition | 20.38 KB |
| Resolution       | 320X480  |
| OS version       | 1.0.8    |
| Set version      | 1.0.0    |

Verktygstips

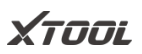

Dra ner den övre delen av skärmen för att visa meddelandefältet, du kan se aktuell systemtid, ström, Bluetooth och trådlös anslutningsinformation och snabbt justera skärmens ljusstyrka

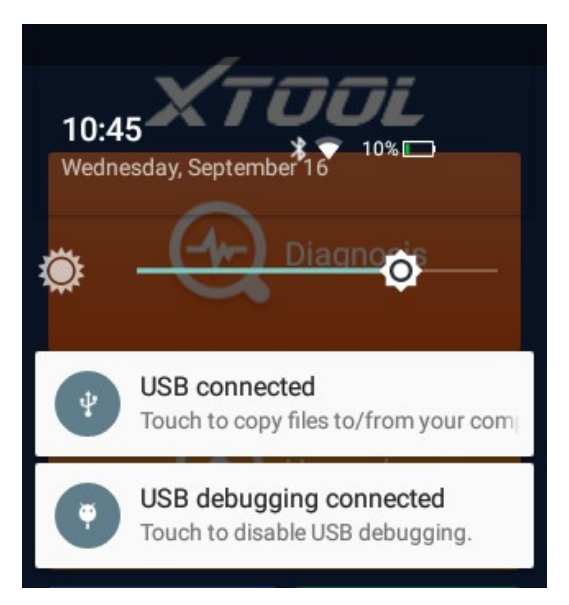

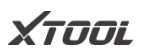

### 3.7. Rapport

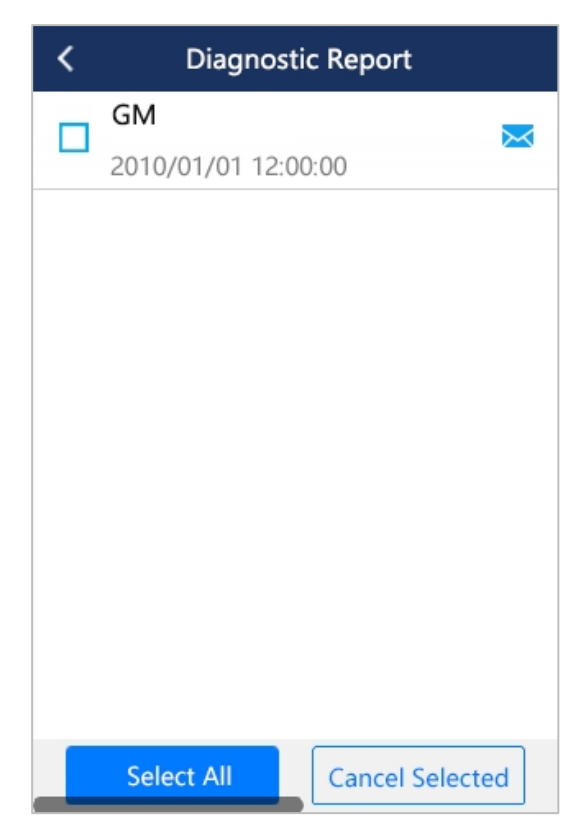

# Χτοοι

#### SNABBGUIDE

Rapportfunktionen gör det möjligt för användaren att kontrollera och radera alla historiska diagnostiska rapporter här.

Klicka på 🔀 kan rapporter även skickas och delas via e-post, det

med att ange mottagarens e-postadress.

## 3.8. Snabbguide

A30 Pro tillhandahåller en användarhandbok online, som kan användas för att lära sig produktens funktion när som helst. Användaren kan öppna Quick Guide genom att klicka på menyikonen på skärmen eller trycka på knappen längst ned till höger. Meddelande: En katalog har redan lagts till i Snabbguiden. Genom att klicka på titeln kan användaren nå motsvarande innehåll direkt och enkelt.

XTOOL

## 4. Vanliga frågor

## Q1. "Wi-Fi-anslutningen timade ut"

A1: Den här enheten stöder för närvarande inte Wi-Fi 6 och säkerhetsprotokollet WPA3, kontrollera typen av Wi-Fi och säkerhetsprotokollet, ändra säkerhetsprotokollet till WPA2 för att möjliggöra maximal kompatibilitet.

Om du fortfarande inte kan ansluta till Wi-Fi rekommenderar vi att du provar en hotspot för mobiltelefonen eller ett annat Wi-Fi.

## Q2. Bluetooth-anslutningen misslyckades

A2: Följ instruktionerna nedan för att felsöka problemet :.

- Steg 1: Kontrollera först om statusen för indikatorlampan på BT-dongeln är normal: det röda ljuset indikerar att strömförsörjningen är bra, det blå ljuset indikerar att Bluetoothanslutningen är framgångsrik och det gröna ljuset indikerar att enheten kommunicerar framgångsrikt med bilen. Om den röda lampan inte lyser kan det vara ett hårdvarufel på BT-dongeln.
- Steg 2: Om det blå ljuset inte är tänt, se till att du befinner dig inom det effektiva kommunikationsområdet för Bluetooth och att det inte finns några hinder som blockerar

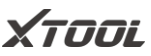

kommunikationssignal (effektivt Bluetoothkommunikationsavstånd: 10 m)

 Steg 3: Om enheten fortfarande inte kan kommunicera framgångsrikt med VCI-boxen via Bluetooth, kontakta XTOOL:s tekniska support via e-post:

support1@xtooltech.comsupport2@xtooltech.com

# Q3. "Aktivering misslyckades" eller "Registrering misslyckades"

F3: Se till att ditt nätverk är stabilt och att nätverkstrafiken från Kina inte blockeras, och försök att aktivera enheten under en annan period, eller använd en hotspot för mobiltelefon eller annan Wi-Fi för att aktivera enheten.

# Varumärken

**XTOOL** är ett registrerat varumärke som tillhör Shenzhen Xtooltech Intelligent CO., LTD.

I länder som varumärken, servicemärken, domännamn,

logotyper och företagsnamnet inte är registrerade, hävdar Xtool att det fortfarande förbehåller sig äganderätten till de oregistrerade varumärkena, servicemärkena, domännamnen, logotypen och företagsnamnet. Alla andra märken för de andra produkterna och

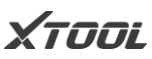

företagsnamn som nämns i manualen fortfarande tillhör det ursprungliga registrerade företaget.

Du får inte använda varumärken, servicemärken, , logotyp och företagsnamn för Xtool eller andra företag som nämns utan skriftligt tillstånd från varumärkesinnehavaren.

Xtool förbehåller sig rätten till slutlig tolkning av innehållet i denna bruksanvisning.

# Upphovsrätt

Denna handbok är utformad för A30 Pro Intelligent Diagnosis System och gäller endast för det. Alla företag eller personer kan inte kopiera och säkerhetskopiera denna introduktionsbok i någon form (elektronisk, mekanisk, fotokopia, rekord eller annan form) utan skriftligt tillstånd från Xtool. Denna introduktionsbok är via produktens befintliga konfiguration och funktion för att sammanställa, om produkten lägger till ny konfiguration och funktion, kommer denna introduktionsbok att ändras i enlighet därmed, utan föregående meddelande. Rätten till slutlig tolkning av denna introduktionsbok tillhör Xtool.

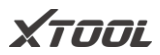

## Ansvarsfriskrivning

Denna diagnostiska enhet för elektroniskt styrsystem tillhandahålls för professionella fordonsreparatörer, den här produkten har högre tillförlitlighet, men utesluter inte förlust och skada orsakad av kundernas tekniska fråga, fordonsproblem eller annan anledning, Xtool tar inget ansvar eller ansvar för dem.

För att veta mer detaljer, vänligen besök officiella webbplats :

http://www.xtooltech.com

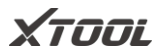

#### Shenzhen Xtooltech Intelligent Co, Ltd

Företagets adress: 17&18/F, Building A2, Creativity City, Liuxian Avenue,

Nanshan District, Shenzhen, Kina

Fabriksadress: 2/F, Building 12, Tangtou Third Industrial Zone, Shiyan Street,

Baoan District, Shenzhen, Kina

Service Hotline: 0086-755-21670995/86267858 E-post:

supporting@xtooltech.com

Fax: 0755-83461644

Webbplats: www.xtooltech.com